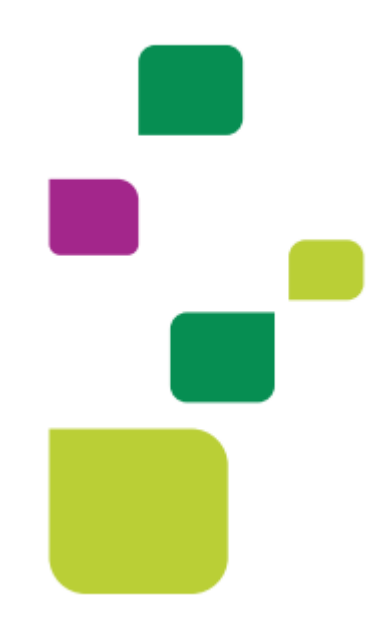

# Amplimed

## Solicitação e execução de exames Autogerado

### Medico solicita e realiza o procedimento

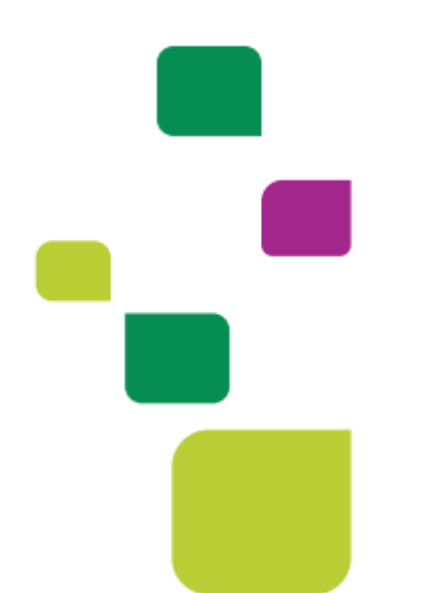

Manual atualizado em 12/02/2024

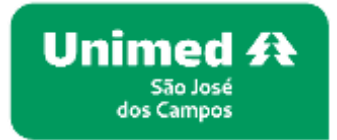

1. Após colocar o paciente na agenda, clicar novamente sobre o agendamento

| 08:15 |                                                                                                    |  |
|-------|----------------------------------------------------------------------------------------------------|--|
| 08:30 | 08:30 - 08:45<br>Consulta   UNIMED SAO JOSE DOS CAMPOS - COOPERATIVA DE TRABALHO MEDICO   1805000 400 0   São José dos<br>Campos - SP   1905000 - São José dos |  |
|       |                                                                                                    |  |

1.2. Clicar em nova guia TISS, Guia SADT

| Cadastro paciente<br>Ver prontuário                    | Data nasc. :<br>CPF :<br>Enderaço :<br>Contato :<br>E-mall :<br>Convênio :<br>Nro cart. :     | A HECKNON S                      |
|--------------------------------------------------------|-----------------------------------------------------------------------------------------------|----------------------------------|
| Últimas consultas :                                    | 22/07/2021   13/07/2021                                                                       |                                  |
| GUIAS TISS                                             |                                                                                               | + Nova guia TISS +               |
| AUT 10101012 - Consul                                  |                                                                                               | Guia de Consulta Guia de SP/SADT |
| Guia nº 202120000983 - UNI<br>AUT 40901483 - DOPPLER ( | MED SAO JOSE DOS CAMPOS (000400000004)<br>COLORIDO VENOSO DE MEMBRO INFERIOR - UNILATERAL - U | El Guia de Hondelho              |

#### 2. Selecionar o botão Autogerado

Atenção no nome do medico executante (campo 30), após clicar no botão autogerado o mesmo deve estar preenchido com o nome do medico que ira realizar o exame.

Não poderá estar como UNIMED SÃO JOSÉ DOS CAMPOS

Indicação Clinica é obrigatória (CID, especificar a indicação da realização do procedimento)

|                                                                      | 1.9                         | the parts into pressingled                   | 3 - When pure previous            | fation             | 7.64                                                                                                    | a adultación                                                                                                    | Time part                                      |   |
|----------------------------------------------------------------------|-----------------------------|----------------------------------------------|-----------------------------------|--------------------|----------------------------------------------------------------------------------------------------|----------------------------------------------------------------------------------------------------|------------------------------------------------|---|
| thirt - Universities and American C                                  | 44905-000P w 38             | rywrona .                                    |                                   |                    |                                                                                                    |                                                                                                    | hide information                               |   |
|                                                                      | 4 - Dere de constantie      | S-Sette                                      |                                   | 6 - Validade de se | and a second                                                                                                    | T. Norman's site gains stirling                                                                                 | product and a street with                      |   |
| Buscor solicitoção Ce                                                | -1.1.                       |                                              |                                   |                    | listana                                                                                                    |                                                                                                    |                                                |   |
| NOOL DO MINERCURIO (NICEINTE)                                        | A contribute the Contractor | R. Same as here                              | tain .                            |                    | A Company                                                                                                    | in the second second second second second second second second second second second second second second second | -                                              |   |
| topal F.                                                             |                             |                                              |                                   |                    |                                                                                                    |                                                                                                    |                                                |   |
| ADDE DA SOLICTINOAD/PROCEDINES/<br>- Carden di Mandmarke<br>Electric | 20-0                        | SULETADOS<br>SES IN Science In<br>SLIGA/2029 | 23 - Indexachi China<br>Ingeressi |                    |                                                                                                    |                                                                                                    |                                                |   |
| 34 - Tabela 25 - Código d                                            | e procedimento ou tem       | 28 - Descriptio                              |                                   |                    | IV-Quin<br>Elegibilitate e                                                                                                    | Antorização Ca                                                                                                  | nun, Agdes<br>Consegneerse diseasti particular | • |
|                                                                      |                             |                                              |                                   |                    | and the second second se |                                                                                                    |                                                |   |
| a de confige controloxía                                             | 19 - Oxfor to Devision      | 00 - Harris da Carr                          |                                   |                    | (C)                                                                                                    |                                                                                                    | 1-Chilip CHES                                  |   |

3. Clicar em elegibilidade e autorização, inserir o código do procedimento e adicionar.

| onsulta elegibilidad                                                                                            | e no convênio         |                   |                 |             |
|----------------------------------------------------------------------------------------------------|-----------------------|-------------------|-----------------|-------------|
| lúmero carteirinha paci                                                                                         | ente Pre              | stador            |                 |             |
| 000440000                                                                                                    |                       | 222               |                 | Consultar Q |
|                                                                                                    |                       |                   |                 |             |
| olicitações de autor                                                                                            | ização                |                   |                 |             |
| ódigo proced.                                                                                                   | Descrição procedime   | nto               | Qtd. solicitada |             |
| 40101010 \$                                                                                                    |                       |                   | 1               | Adicionar 🕂 |
| 22: 40101010 - ECG CON                                                                                          | VENCIONAL DE ATE 12 D | ERIVACOES (Tobelo | (cerol)         |             |
|                                                                                                    |                       |                   | 90.00           |             |
| the second second second second second second second second second second second second second second second se |                       |                   |                 |             |
|                                                                                                    |                       |                   |                 |             |
|                                                                                                    |                       |                   |                 |             |
|                                                                                                    |                       |                   |                 |             |

4. Enviar a solicitação, após ser autorizado, adicionar na guia

|                      | Descrição procedimento           | Qtd. solicitado                                                                                                 |             |
|----------------------|----------------------------------|----------------------------------------------------------------------------------------------------|-------------|
|                      |                                  | 1                                                                                                    | Adicionar 🛨 |
| PROCEDIMENTOS DA A   | UTORIZAÇÃO                       |                                                                                                    |             |
| 40101010 - ECG C     | ONVENCIONAL DE ATE 12 DERIN      | /ACOES                                                                                                    |             |
| Quantidade solicitad | la: 1 Quantidade autorizada: 1   |                                                                                                    |             |
|                      |                                  |                                                                                                    |             |
|                      | Charles and the sub-standard     | To A shadoo do                                                                                                  |             |
|                      | Status geral da autorizaç        | do : Autorizado                                                                                                 |             |
|                      |                                  |                                                                                                    |             |
| Cons                 | ultar status Q Cancelar solicita | ção 🗙 Adicionar na gu                                                                                           | Jia 🗃 🛛     |
|                      |                                  | The second second second second second second second second second second second second second second second se |             |

5. Após adicionar na guia, é necessário executar o procedimento. 5.1. clicar no raio

| Autogerado 7 13 - Código na opera       |                 | eradors                             | 1                        | 14 + Nome do contratad                 | 10                       |                         |                            |            |   |                   |                 | Reenviado.                                    |  |  |
|-----------------------------------------|-----------------|-------------------------------------|--------------------------|----------------------------------------|--------------------------|-------------------------|----------------------------|------------|---|-------------------|-----------------|-----------------------------------------------|--|--|
|                                         | 000483944       |                                     |                          |                                        |                          |                         |                            |            |   |                   |                 | Faturada                                      |  |  |
| 5 - Nome do Profesion                   | nai             |                                     |                          | M - Conselho                           |                          | 17 - Número no conselho |                            | I - UF     |   | 19 - CBO          |                 |                                               |  |  |
|                                         |                 |                                     |                          | D6 (CRM) Conset                        | io Regional de M 👻       |                         |                            | <u>9</u> # | ~ | Selecione         | -               |                                               |  |  |
| DOS DA SOLICITA<br>- Cordier do Alender | IÇÂO/PROCEDIMEN | TOS O                               | U ITENS ASSISTENCIAIS    | SOLICITADOS<br>22 - Doto do Soleitação |                          | 25 - Indicação Cilvera  |                            |            |   |                   |                 |                                               |  |  |
| Eletivo                                 | etivo 👻         |                                     | 02/1                     | 8/2021                                 | ROTINA                   | ROTINA                  |                            |            |   |                   |                 |                                               |  |  |
| 4 - Tobela                              | 25 - Códiç      | 25 - Código do procedimento ou item |                          | 26 - D                                 | 26 - Descrição           |                         |                            |            |   | 27 - Qtde. Solic. | 28 - Qtde, Aut. | Acões                                         |  |  |
| 2                                       | 40101010        |                                     |                          | ECG O                                  | ONVENCIONAL DE ATE 1     | DERIVACOES              |                            |            |   | 1                 | 1               | 9 / ×                                         |  |  |
| DOS DO CONTRAT                          | TADO ERECUTANTE |                                     | 29 - Código na Operado   | 10                                     | 30 - Norse do Continutod |                         |                            |            |   | Elegibilidade e A | Nutorização 🕰 🔥 | icionar procedimento solicitado<br>adquichtes |  |  |
| Càdiga do Contra                        | utado na Operad | ×                                   |                          |                                        |                          |                         |                            |            |   | 99                | 9999999         |                                               |  |  |
| DOS DE ATENDIHI<br>Tipo de Atendimen    | ENTO MO         |                                     | 33 - indicação de aciden | re .                                   | 54 - Tipo de consulto    |                         | 35 - Motivo de Encerrament |            |   | 2                 |                 |                                               |  |  |
| 05 Exame Ambul                          | lanorial        | v                                   | 9 Não Acidente           | ~                                      | 1 Prameero Consulto      | ×                       | Selectone                  |            |   | ~ ~               |                 |                                               |  |  |

5.2. Botão Mais profissional e Salvar procedimento

| 6-2040                 | 21-10000-0000                                                                                                    | 10-14/10/07/19/00               | 20.  | Total I                 | 40 Chiego de presar                                                                                                    | mans          | 41-04075.00          |                               |                        |                                                                                                    |
|------------------------|----------------------------------------------------------------------------------------------------|---------------------------------|------|-------------------------|----------------------------------------------------------------------------------------------------|---------------|----------------------|-------------------------------|------------------------|----------------------------------------------------------------------------------------------------|
| 42/04/2021             |                                                                                                    | UR-00-                          |      |                         | 4063030                                                                                                    |               | ECG CON              | PERCENTIAL DESCRIPTION OF THE | conferences sensitives |                                                                                                    |
| i i gale               | Planaatt                                                                                                    | 48 - une                        |      | 44 Sa.                  |                                                                                                    | at And German | C. personalization 1 | M - Usine Landerty            | ST COMPTANE            |                                                                                                    |
|                        |                                                                                                    | Televiser                       | Ψ.   | 1 Courses               |                                                                                                    |               |                      | 110.00                        |                        | 06.0.00                                                                                                    |
| 14-00mm                | 198                                                                                                    | Olivitati da Crescando (n) Oliv | -    | 800.4                   | 111++                                                                                                    |               |                      |                               |                        |                                                                                                    |
| E. Consilier           |                                                                                                    |                                 |      | ST. Human a reb (arrest | the state of the state of the s | 34.57         | 19-0341              |                               |                        | down on the local division of the local division of the local divi |
| Del (CIPA) Consultat P | ingeneration of the design of the design of | (char)                          | W (1 | 101044                  |                                                                                                    | 17 4          | 1-20102-MARKET       | the state gas has             | 1.44                   | <ul> <li>Profilement</li> </ul>                                                                                                    |

| 100                                                                                                    | 14             |          | 14-201-2         | 100 | 5104           |                            |                        | 124/02/04/2     |                                                                                                    |                                 |                 |       |
|----------------------------------------------------------------------------------------------------|----------------|----------|------------------|-----|----------------|----------------------------|------------------------|-----------------|----------------------------------------------------------------------------------------------------|---------------------------------|-----------------|-------|
| - Dueu                                                                                                    | The same party |          | All - many Press | 1.1 | Name -         | with Contract the processo |                        | AT Describe     | and the second second se | The second second second second |                 |       |
| and a state of the state of the | - Internet     | -        |                  |     | -              | - and the -                | Ad . Bank Street       | Thereasters i a | a series and the series of                                                                                                    | C.C.D.Davescular                | ad - many large |       |
|                                                                                                    |                |          | -                |     | 1 + Cartonna   |                            | 1                      |                 |                                                                                                    | 41.00                           | 118 4.000       |       |
| -                                                                                                    |                |          |                  | -   |                |                            | Service .              | 100             |                                                                                                    |                                 |                 |       |
| Stangert Cash                                                                                                    | and the        | in thif. |                  |     | Prod Represent | Generalities               |                        | Hatti Sürseb    | ы. 1 <b>Р</b> .,                                                                                                    | 1945                            | Volat Post      | Autor |
| 11 (11-11-1) (2004                                                                                                    |                |          |                  |     |                | 14 (279-72 Townson P.). 76 | general dis Pharmonies | 13 19111        | -                                                                                                    | CENTER PROPOSILIE RATES         | HTHE            | 1.8   |
|                                                                                                    | 15.2.          | 1.000.00 |                  |     |                |                            |                        |                 |                                                                                                    | Contraction of the second       | 10111           |       |

6. Após concluir a execução mudar o status da guia para finalizada e salvar

| NAM AT                                                                                                    |                                                                                                    |                            |                       | 1.P.B.Analist     |                                                                                                    | 100   |                    |               | -                  | 44                                                                                                    | 1993      |
|----------------------------------------------------------------------------------------------------|----------------------------------------------------------------------------------------------------|----------------------------|-----------------------|-------------------|----------------------------------------------------------------------------------------------------|-------|--------------------|---------------|--------------------|----------------------------------------------------------------------------------------------------|-----------|
| International States of the local states of the local states of th |                                                                                                    |                            |                       |                   |                                                                                                    |       |                    |               |                    | Augustus -                                                                                                    |           |
| have approximately                                                                                                    | 1 Date of the local date                                                                                                    |                            | a apres               |                   |                                                                                                    |       |                    |               |                    |                                                                                                    | _         |
| Brown American State                                                                                                    |                                                                                                    |                            |                       |                   |                                                                                                    |       |                    |               |                    |                                                                                                    |           |
| Served and                                                                                                    | 1 1000-0-1/1000                                                                                                    |                            | h has a section of    |                   |                                                                                                    |       | 1 (100 Acces a 200 |               | 1.0000             |                                                                                                    |           |
| -                                                                                                    |                                                                                                    |                            |                       |                   |                                                                                                    |       | 1. Namesian taken  |               |                    |                                                                                                    |           |
| CONTRACTOR NO.                                                                                                    |                                                                                                    |                            |                       |                   |                                                                                                    |       |                    |               |                    |                                                                                                    |           |
| transfer T. Solars areas                                                                                                    |                                                                                                    | to the second second       |                       |                   |                                                                                                    |       |                    |               |                    |                                                                                                    |           |
| and the second                                                                                                    |                                                                                                    |                            | 1                     |                   |                                                                                                    |       |                    |               |                    |                                                                                                    |           |
| and a subset                                                                                                    |                                                                                                    | Laurence and the           |                       |                   |                                                                                                    | 1.1.1 |                    |               |                    |                                                                                                    |           |
|                                                                                                    |                                                                                                    |                            |                       |                   |                                                                                                    |       |                    |               |                    |                                                                                                    |           |
| Under 5. Australiants                                                                                                    | and the second second se | a beautiest                |                       | di kalangin dires |                                                                                                    |       |                    |               |                    |                                                                                                    |           |
| lanar.                                                                                                    | : e                                                                                                    | 1.00                       | 0.00                  | 7.42mil           |                                                                                                    |       |                    |               |                    |                                                                                                    |           |
|                                                                                                    | and a local diversion                                                                                                    |                            | -                     |                   |                                                                                                    |       | M days have        | 16.1          | 10.00              | 1.446                                                                                                    |           |
|                                                                                                    |                                                                                                    |                            | and the second second |                   |                                                                                                    |       | 10.000             |               |                    |                                                                                                    |           |
|                                                                                                    |                                                                                                    |                            |                       |                   |                                                                                                    |       |                    | Property lies | Contraction of the |                                                                                                    | -         |
|                                                                                                    |                                                                                                    |                            |                       |                   |                                                                                                    |       |                    | Tegrate       | and Manageria      | 1. Contraction of the local division of the local division of the |           |
| the log strength                                                                                                    | of them when the                                                                                                    |                            | A second              |                   |                                                                                                    |       |                    |               | A                  |                                                                                                    |           |
|                                                                                                    | ani ani ani ani                                                                                                    |                            |                       |                   |                                                                                                    |       |                    |               |                    |                                                                                                    |           |
| and the response of the                                                                                                    |                                                                                                    |                            |                       |                   |                                                                                                    |       |                    |               |                    |                                                                                                    |           |
| 200000                                                                                                    | T think downed                                                                                                    |                            | 1. Taria seata        |                   |                                                                                                    |       |                    |               |                    |                                                                                                    |           |
|                                                                                                    | 110-010-0                                                                                                    |                            | a second              |                   | w)   10000                                                                                                    |       |                    |               |                    |                                                                                                    |           |
| and in the case of the                                                                                                    |                                                                                                    |                            |                       |                   |                                                                                                    |       |                    |               |                    |                                                                                                    |           |
| te recent suchs                                                                                                    | has been                                                                                                    | Sec.28                     |                       |                   | 24                                                                                                    |       | *D.                | highest       | tere man           | - 4407 (244)                                                                                                    | 4,54      |
| 14.227 815 119                                                                                                    | 2 1965                                                                                                    | 1000                       | a MAS I amount        |                   | ·*)                                                                                                    |       | - Course           |               | 10.100             | 10.00                                                                                                    | 1 =       |
| + 1.000                                                                                                    |                                                                                                    |                            |                       |                   |                                                                                                    |       |                    | . 9           | 112 - 100          | and the second second se                                                                                                    |           |
|                                                                                                    |                                                                                                    |                            |                       |                   |                                                                                                    |       |                    |               |                    |                                                                                                    |           |
| Special Contracts                                                                                                    |                                                                                                    |                            |                       |                   |                                                                                                    |       |                    |               | _                  |                                                                                                    | -         |
|                                                                                                    |                                                                                                    |                            |                       |                   |                                                                                                    |       |                    |               |                    |                                                                                                    |           |
|                                                                                                    |                                                                                                    |                            |                       |                   |                                                                                                    |       |                    |               |                    |                                                                                                    |           |
|                                                                                                    |                                                                                                    | E 10.000 000 1000          | - 19                  |                   |                                                                                                    | -     |                    |               | -                  |                                                                                                    |           |
| The second second                                                                                                    |                                                                                                    | and the second designed as |                       |                   | 1.000                                                                                                    |       |                    | 10.10         |                    |                                                                                                    |           |
| the second second second second second second second second second second second second second second second s                                                                                                    |                                                                                                    | Contraction ( Second       | -                     |                   | The second second secon |       |                    |               |                    |                                                                                                    |           |
|                                                                                                    |                                                                                                    |                            |                       |                   | The second                                                                                                    |       |                    |               |                    |                                                                                                    |           |
|                                                                                                    |                                                                                                    |                            |                       |                   |                                                                                                    |       | 1.000              | -             | -                  | _                                                                                                    |           |
|                                                                                                    |                                                                                                    |                            |                       |                   |                                                                                                    |       | Rep Average        | second 5      | e e tarmate a      | Gard (and the                                                                                                    | Services. |
|                                                                                                    |                                                                                                    |                            |                       |                   |                                                                                                    |       |                    |               |                    |                                                                                                    |           |

#### SUPORTE A FERRAMENTA

Dúvidas sobre a utilização do sistema: Suporte ao Prestador (TI)

Tel. 0800 707 1019 (opção 2) ou (12) 2139-4172.

Whats: (12) 99679-2354

E-mail: <a href="mailto:suporte.prestador@unimedsjc.coop.br">suporte.prestador@unimedsjc.coop.br</a>

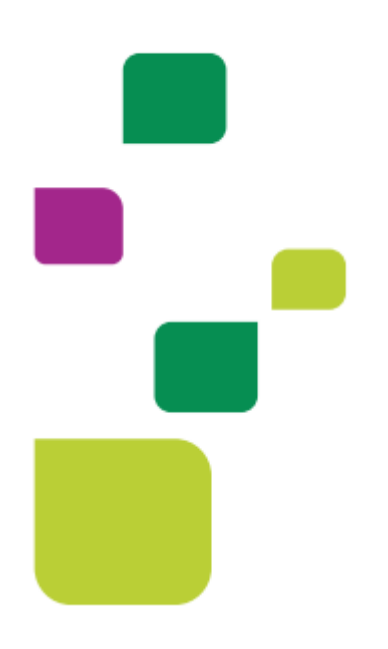

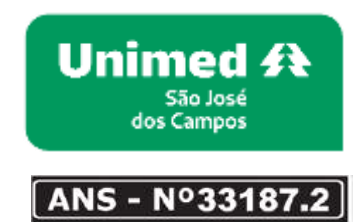

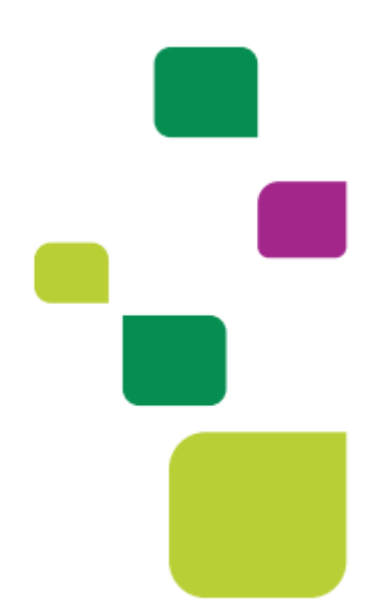